## **License Migration** eMedia Card Designer v6

|       | In eMedia v6, open the "Help<br>menu and select "Migrat<br>your license":    | o"<br>te | 2                      | Read the explanations, then click on the "Next" button to continue:              |
|-------|------------------------------------------------------------------------------|----------|------------------------|----------------------------------------------------------------------------------|
| Tools | Help                                                                         |          | Re ettedia Card Design | Magnation Utility                                                                |
|       |                                                                              |          |                        |                                                                                  |
| 4     | The Migration Key is displaye<br>in the text-box. Write it dow<br>carefully: | ed<br>vn | 3                      | Check the agreement, enter<br>"yes" in "Remove the license"<br>and click "Next": |

A Migration Key is a series of letters and digits separated with dashes, beginning with "MK-". It contains the license information and can only be used once.